# Rind OÖ - App

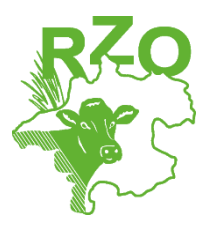

1. Download der Rind OÖ App: Android - Play Store oder iOS - App Store

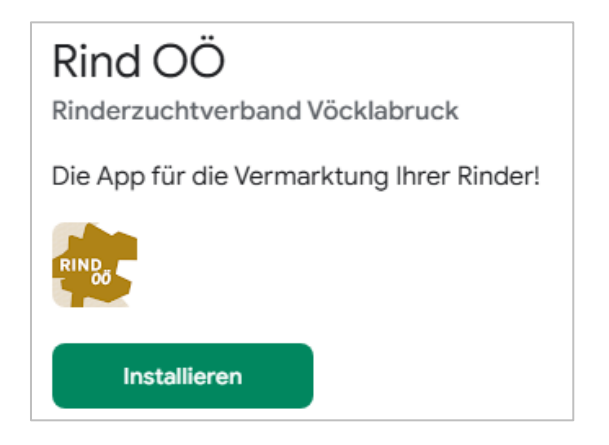

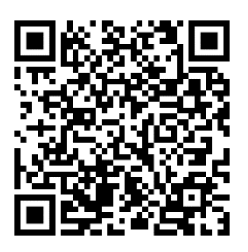

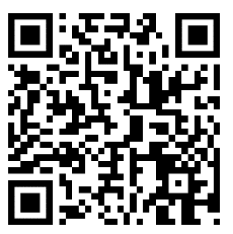

Android

iOS

## 2. Auswahl des Zuchtverbandes und Zustimmung Datenschutzerklärung

#### <u>Einstellungen</u>

→ Verbandsauswahl (Rinderzuchtverband Oberösterreich)
→ Datenschutzerklärung Hakerl setzen (unterschreiben)

## 3. Einstellungen – Anmelden – Registrieren

Registrieren Sie sich vor dem erstmaligen Einstieg mit Ihrer Betriebsnummer (LFBIS-Nummer). Das Passwort wird an die beim RZO hinterlegte E-Mail-Adresse versendet.

Falls keine E-Mail-Adresse vorliegt, erhalten Sie die Rückmeldung, sich an den RZO zu wenden. Falls sich Ihre E-Mail-Adresse geändert hat oder nicht mehr aktuell ist, bitte ebenfalls um Kontaktaufnahme mit dem RZO.

| / | ۸ m ma a l d a m |
|---|------------------|
| ~ | Anmeiden         |

| Betriebsnummer                                   |                         |
|--------------------------------------------------|-------------------------|
| Passwort                                         |                         |
| Passwort vergessen?                              | Anmelde                 |
| ollten Sie noch kein Benutz<br>ich registrieren. | erkonto haben, können S |

#### 4. Anmelden

Melden Sie sich mit Ihren Zugangsdaten – Betriebsnummer (LFBIS) und Passwort – an. Falls Sie Ihr Passwort vergessen haben oder ein neues vergeben wollen  $\rightarrow$  Button Passwort vergessen?

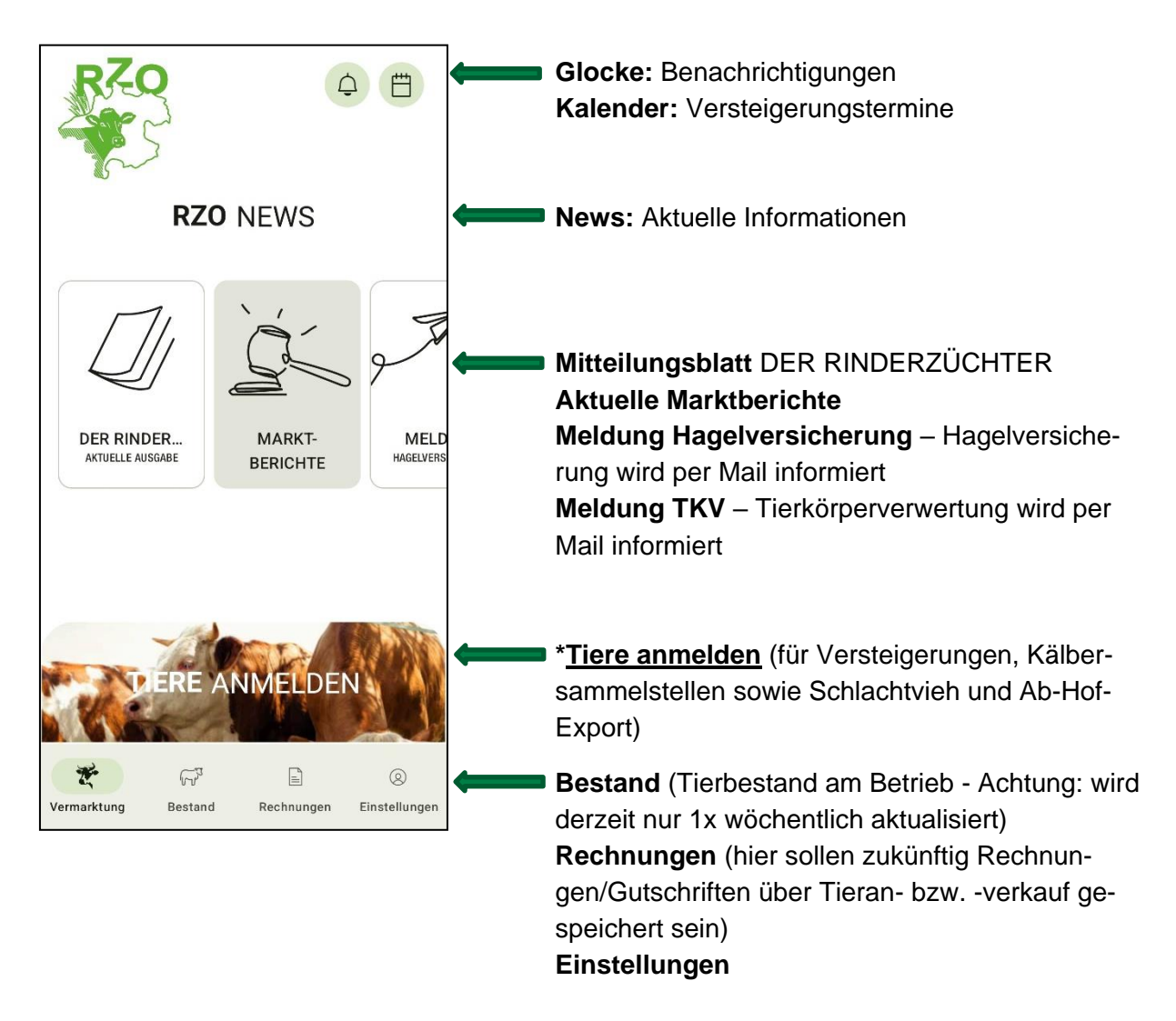

## 6. \*Tiere anmelden zur Vermarktung

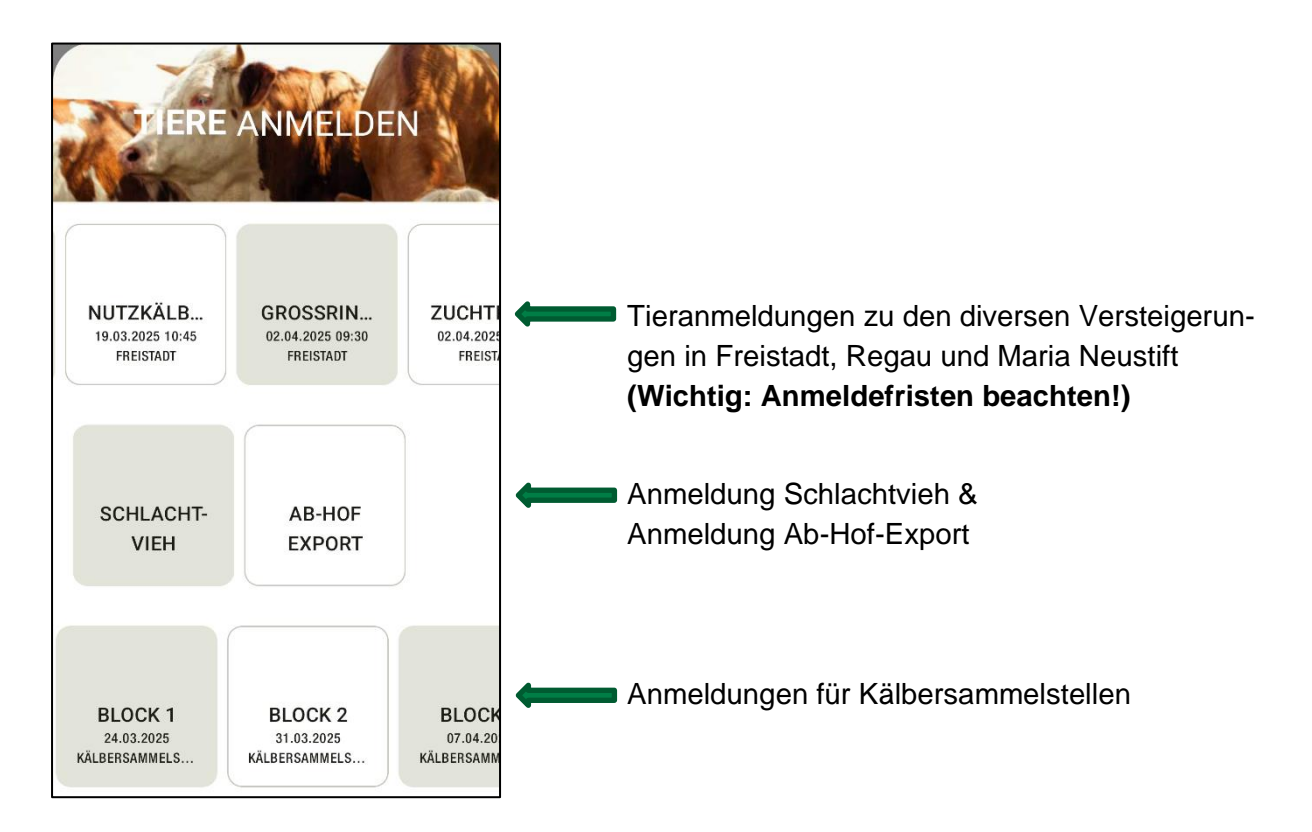